## Manual de Instalação de Impressoras da UA - Windows

## Instruções para Windows

Para configurar o novo serviço de impressão da Universidade de Aveiro no seu computador, deve realizar os seguintes passos:

- 1. Instalação das filas de impressão (Preto e Cores);
- 2. Instalação do cliente PaperCut.

## 1. Instalação das filas de impressão (Preto e Cores)

1. Aceda a <u>\\printers.ua.pt\</u> através do menu Iniciar ou do explorador do windows

| 🔎 Ver    | ₽ Ver mais resultados |  |   |            |  |  |
|----------|-----------------------|--|---|------------|--|--|
| \\prin   | \\printers.ua.pt\     |  | × | Encerrar 🕨 |  |  |
| <b>@</b> | Ø                     |  | 0 |            |  |  |

2. Autentique-se usando os dados de Utilizador Universal. É importante ativar a opção "Memorizar minhas credenciais"

| Segurança do Windows                                                                                 |   |  |  |  |  |  |
|----------------------------------------------------------------------------------------------------|---|--|--|--|--|--|
| Introduza a palavra-passe de rede<br>Introduza a palavra-passe para ligar a: printerss.clients.ua.pt |   |  |  |  |  |  |
| utilizadoruniversal@ua.pt                                                                            |   |  |  |  |  |  |
| Falha de início de sessão: nome de utilizador desconhecido<br>ou palavra-passe incorrecta.           |   |  |  |  |  |  |
| OK Cancelar                                                                                          | ] |  |  |  |  |  |

3. Faça duplo click com o botão do rato sobre cada uma das impressoras "Preto" e "Cores"

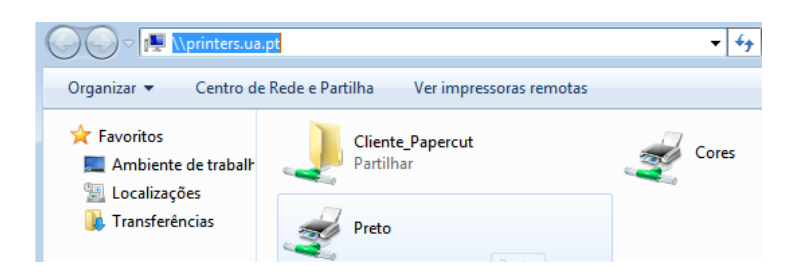

4. Na janela seguinte, clique em "Instalar controlador"

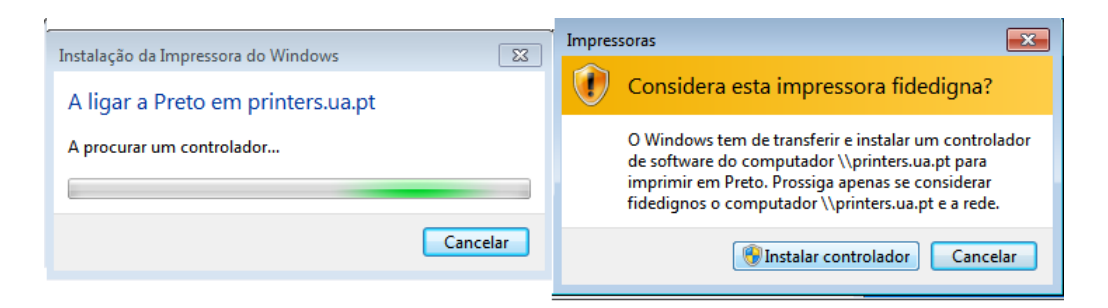

5. As filas de impressão estão instaladas.

## 2. Instalação do cliente PaperCut

- 1. Aceda a <u>\\printing.ua.pt\PCClient\win</u> através do menu Iniciar ou do explorador do Windows
- Execute o ficheiro "pc-client-local-cache.exe" (aguarde uns minutos para que a instalação termine). Verifique se, no menu Iniciar, está presente o programa Papercut; caso não esteja, procure pelo mesmo noas pastas "C:\Program Files" ou "C:\Program Files (x86)" e crie um atalho no ambiente de trabalho para o programa "pc-client.exe"

| printing.ua.pt > PCClient > win |                              |                  |                    |          |  |  |  |  |
|---------------------------------|------------------------------|------------------|--------------------|----------|--|--|--|--|
|                                 | Name                         | Date modified    | Туре               | Size     |  |  |  |  |
|                                 | 🗟 msvcp120.dll               | 13/08/2020 01:54 | Application extens | 645 KB   |  |  |  |  |
|                                 | 🖄 msvcp140.dll               | 13/08/2020 01:54 | Application extens | 614 KB   |  |  |  |  |
|                                 | 🖻 msvcr100.dll               | 19/03/2015 16:46 | Application extens | 756 KB   |  |  |  |  |
|                                 | 🖻 msvcr120.dll               | 13/08/2020 01:54 | Application extens | 941 KB   |  |  |  |  |
|                                 | 🖉 pc-client.exe              | 13/08/2020 01:54 | Application        | 550 KB   |  |  |  |  |
|                                 | pc-client.lap                | 13/08/2020 01:54 | LAP File           | 1 KB     |  |  |  |  |
|                                 | 뤻 pc-client-admin-deploy.msi | 13/08/2020 01:54 | Windows Installer  | 228 KB   |  |  |  |  |
|                                 | 📁 pc-client-java.exe         | 13/08/2020 01:54 | Application        | 550 KB   |  |  |  |  |
|                                 | 📄 pc-client-java.lap         | 13/08/2020 01:54 | LAP File           | 1 KB     |  |  |  |  |
|                                 | pc-client-local-cache.exe    |                  |                    | 112 KB   |  |  |  |  |
|                                 | 🧃 ucrtbase.dll               | 16/06/2020 02:52 | Application extens | 1 003 KB |  |  |  |  |
|                                 | vcruntime140.dll             | 13/08/2020 01:54 | Application extens | 84 KB    |  |  |  |  |
|                                 | version.txt                  | 13/08/2020 01:54 | Text Document      | 1 KB     |  |  |  |  |
|                                 |                              |                  |                    |          |  |  |  |  |

- 3. Reinicie o Windows para terminar a instalação do PaperCut.
- 4. Sempre que necessitar de usar o programa, deve iniciá-lo a partir do menu Iniciar do Windows ou no atalho que criou para o programa..
- Quando solicitado, introduza os dados de Utilizador Universal e escolha a opção "Relembrar as credenciais"

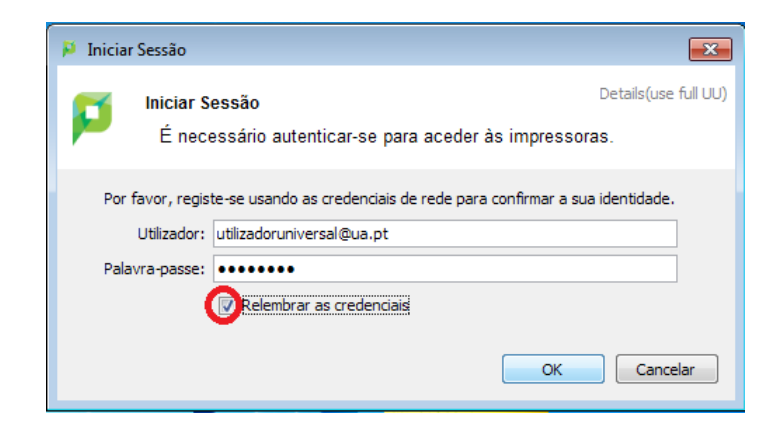